# CentreCOM<sup>™</sup> FH612TX• FH612TXS クイックインストレーションガイド

この度は、「CentreCOM FH612TX・FH612TXS」(以下 FH612TX/TXS と略記します。) をご購入いただき、誠にありがとうございます。 このガイドでは、FH612TXとFH612TXSを用いて、すぐにネットワークを構築できる方 法について説明しています。FH612TX/TXSの詳しい使用方法については、「FH612TX・ FH612TXS **ユーザーマニュアル」**をご覧ください。

#### 内容物の確認

まず、FH612TX/TXSの梱包箱の中に、以下のものが入っていること確認してください。

- ・FH612TX/TXS本体
- ・AC 電源コード
- ・スタックケーブル
- ・19インチ取り付け用金具(2個)とネジ(8本)
- ・ゴム脚(4個)
- ・ユーザーマニュアル
- ・お客様インフォメーション登録カード
- ・保証書
- ・本クイックインストレーションガイド

## インストールの開始

- 1. FH612TX/TXSをそれぞれていねいに梱包箱から取り出し、重ねて置きます。ス タックは棚や台などの平面上に設置したり、標準の19インチラックに取り付けたり できます。
- スタック内の各FH612TX/TXSの本体背面にあるDIPスイッチを使用して、 FH612TX/TXSのUnit ID番号を設定します。デフォルトは「2」に設定されていま す。マスターハブとして使用するFH612TXのID番号は必ず「1」に設定してくだ さい。他のスレーブハブのID番号には「2~5」を使用します。スタック内のUnit ID番号は重複しないようにしてください。

 付属のスタックケーブルを使用して、スタック内のFH612TX/TXS同士を接続します。下図のように隣り合わせとなるFH612TX/TXSを、本体背面にあるDaisy Chain ポートの「IN」と「OUT」で接続します。

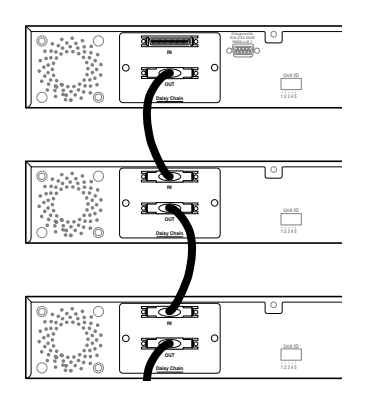

- 4. FH612TX/TXSの本体前面にある100BASE-TXポートにネットワーク端末を接続 します。ケーブルはストレートタイプのカテゴリー5UTPケーブルを使用してくだ さい。
- 5. スタック内のすべてのFH612TX/TXSに電源を入れます。マスターハブとして使用 するFH612TXは自己診断テストを行い、本体前面のLEDがその経過を表示します。

この時点で、通常の管理機能を持たないハブとしての準備は完了です。 FH612TXはIPアドレスなし(=0.0.0.0)で出荷しています。有効なIPアドレスがないと、 FH612TXマスターハブはエラーを表示して、約1分ごとに再起動を繰り返します。マネー ジメントソフトウェアを含むネットワーク管理システムを使用してFH612TX/TXSを管理 する場合は、FH612TXマスターハブにIPアドレスを指定してください。IPアドレスの設 定方法には次の2種類があります。

### BOOTP を使用して IP アドレスを設定する方法

FH612TX/TXSを設置するネットワーク上にBOOTPサーバがある場合は、FH612TXの MACアドレス、IPアドレス、サブネットマスク、およびboot filename (boot ファイル 名)をBOOTPサーバのデータベースファイルに追加します。BOOTPサーバのboot filenameフィールドには、ローカルなTFTPサーバからアクセス可能なFH612TXのboot configuration filename (boot 用構成ファイル名)を入力してください。このファイルの 中身は空でもかまいません。ブートシーケンスとboot configuration fileの内容に関して は、「FH612TX・FH612TXS ユーザーマニュアル」を参照してください。

# コンソールを使用して IP アドレスを設定する方法

手動で IP アドレスを設定するには、次の手順で行ってください。

- VT100互換の通信ソフトが実行できる RS-232C インターフェイス付きパソコン、 または非同期の RS-232C インターフェイスをもつ VT100 互換の端末装置を FH612TX マスターハブの本体背面にある Diagnostic (RS-232C)ポートに接続し ます。ケーブルはご使用の端末装置に合わせたストレートのRS-232Cケーブルを使 用してください。ターミナルのパラメータは、9600bps、8 ビット、パリティなし、 および1ストップビットに設定します。
- FH612TXがブートシーケンスを開始したら、Ctr+Cキーを押して、「PROM System Menu」画面を表示します。

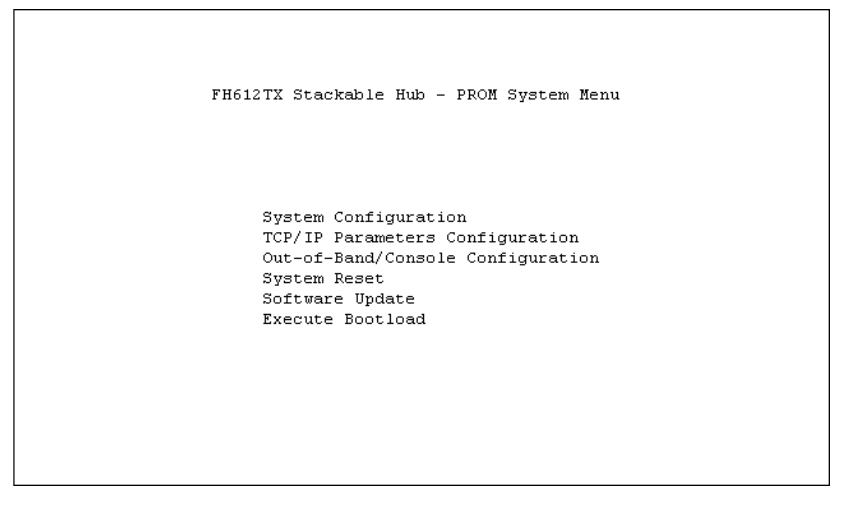

3. 「TCP/IP Parameters Configuration **メニュー**」を選択して、IP アドレス、サブネットマスク、およびデフォルトゲートウェイを入力します。SAVE を選択して Enter キーを押すと、入力内容が有効となります。次にEXITを選択して Enter キーを押し ます。

| FH612TX | Stackable Hub - TCP/ | IP Parameters  | Configur  | ation Menu |  |
|---------|----------------------|----------------|-----------|------------|--|
|         | Interface #<1 Med    | ia Type: Ethe  | rnet>     |            |  |
|         | IP Address           | 10.0.0.0       | 1         |            |  |
|         | Subnet Mask          | 10.0.0.0       | 1         |            |  |
|         | Default Gateway      | [0.0.0.0       | i         |            |  |
|         | Send BOOTP Request U | pon Power Up · | <no></no> |            |  |
|         |                      |                |           |            |  |
|         |                      |                |           |            |  |
|         |                      |                |           |            |  |
|         |                      | HELP           | SAVE      | EXIT       |  |
|         |                      |                |           |            |  |

4. 「Software Update **メニュー**」を選択して、スペースバーで Software Update Control フィールドの<Enable>を<Disable>に切り換えます。手順3と同様に、 SAVE、EXIT の順に選択します。

|            | FH612TX Stackable  | Hub - Software                   | Update | Menu    |   |
|------------|--------------------|----------------------------------|--------|---------|---|
| Software   | Update Control     | <enable></enable>                |        |         |   |
| Software 1 | Update Mode        | <network></network>              |        |         |   |
| Boot Prote | ocol               | <bootp &="" tf="" tp=""></bootp> |        |         |   |
| Boot Serve | er IP Address      | [0.0.0.0                         | ]      |         |   |
| Boot File  | Name               | [                                |        |         | ] |
| Last Boot  | Server IP Address: | 0.0.0.0                          |        |         |   |
| Last IF A  | auress:            | 0.0.0.0                          |        |         |   |
|            |                    |                                  |        |         |   |
|            |                    |                                  |        |         |   |
|            |                    |                                  |        |         |   |
|            |                    |                                  |        |         |   |
|            |                    | HELP                             | SAV    | JE EXIT |   |

5. 「Excute Bootstrap メニュー」を選択して、FH612TX を再起動させます。

以上で、FH612TX/TXSのスタックを使用して、ネットワーク上のネットワーク管理端末 からスタックを管理する準備が完了しました。FH612TXのマネージメントソフトウェア を使用した管理方法については「FH612TX・FH612TXS **ユーザーマニュアル**」を参照して ください。